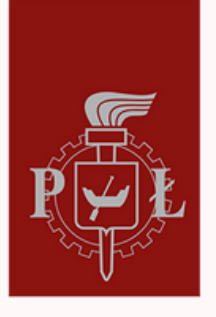

Politechnika Łódzka Samorząd Studencki

# Instrukcja instalacji **OUPLIN OUPLIN**

#### Pobieramy program instalacyjny OpenVPN w wersji dla systemów <u>Windows</u>

### Zainstalujemy program, potwierdzając wszystkie domyślne ustawienia

| OpenVPN 2.4.11-1602-Win10                                             | Setup – 🗆 🗙                                                                                                    | OpenVPN 2.4.11-1602-Win10 Setup                                                                                | – 🗆 X                                                                             |
|-----------------------------------------------------------------------|----------------------------------------------------------------------------------------------------|----------------------------------------------------------------------------------------------------|-----------------------------------------------------------------------------------|
|                                                                       | oose Components<br>hoose which features of OpenVPN 2.4.11-I602-Win10 you want<br>install.                                                                       | OPENVPN Choose Install Locat<br>Choose the folder in wi<br>2.4.11-1602-Win10.                                  | t <b>ion</b><br>hich to install OpenVPN                                           |
| Select the components to instal<br>service if it is running. All DLLs | /upgrade. Stop any OpenVPN processes or the OpenVPN<br>are installed locally.                                                                                   | Setup will install OpenVPN 2.4.11-I602-Win10 in the<br>folder, click Browse and select another folder. Click I | following folder. To install in a different<br>Install to start the installation. |
| Select components to install:                                         | OpenVPN User-Space Components     OpenVPN Service     Or TAP Virtual Ethernet Adapter     OpenVPN GUI     EasyRSA 2 Certificate Management Scripts     Advanced | Destination Folder<br>C: \Program Files\Open\PN                                                                | Browse                                                                            |
| Space required: 16.1MB                                                | Description<br>Position your mouse over a component to see its<br>description.                                                                                  | Space required: 16. 1MB<br>Space available: 783. 1GB                                                           |                                                                                   |
| Nullsoft Install System v2.51-1 —                                     | < Back Next > Cancel                                                                                                    | Nullsoft Install System v2.51-1                                                                                | < Back Install Cancel                                                             |
|                                                                       |                                                                                                    |                                                                                                    |                                                                                   |

## **3** Pobieramy plik konfiguracyjny - spakowane archiwum zip w wersji dla <u>studentów</u>

#### Rozpakowujemy pobrany plik

|                                                                                                    | <ul> <li>Szybki dostęp</li> <li>OpeDrive - Perconal</li> </ul> | Nazwa<br>V Dzisiaj (3) | Data modyfikacji | Тур              | Rozmiar |
|----------------------------------------------------------------------------------------------------|----------------------------------------------------------------|------------------------|------------------|------------------|---------|
|                                                                                                    | - OneDrive - Personal                                          | VPN_Stud_0.zip         | 14.04.2022 20:13 | Folder skompreso | 4 KB    |
| Otwórz<br>Otwórz w nowym oknie<br>Udostępnij przez Skype'a<br>Edit with CLion<br>Edit with Intellij IDEA<br>Edit with Intellij IDEA<br>Edit with PhpStorm<br>Edit with PyCharm |                                                                | [≱ 228807.p12          | 14.04.2022 20:12 | Wymiana informa  | 5 KB    |
| Wyodrębnij wszystkie<br>7-Zip                                                                                                    |                                                                | >                      |                  |                  |         |

#### 5 Pobieramy plik z certyfikatem osobistym w formacie PKCS#12 (na ogół będzie to plik z rozszerzeniem \*.p12) ze <u>strony</u>

| L.                                                       | Uczelniane Centrum Autoryzacji                                                                                                    |   |
|----------------------------------------------------------|----------------------------------------------------------------------------------------------------|---|
| nvord (hanks)<br>tificate (certyfikad)                   | Ne musika (pid milet cenyfikana, słoty korzysaka a tieri ESUROAM wdf. Małesa logował tie na emailipastword.<br>You do nieł ceed to kare centificate to connect to ESUROAM. You can legin by emalipastword.<br>Pensad record (pueje kana)<br>Wabe informecje                                                                                                    | • |
| 5                                                        |                                                                                                    |   |
| MENU<br>- Return (poe<br>Contylikat - za<br>el Contolity | M<br>M<br>December<br>Parketore<br>Parketore<br>Parket |   |
|                                                          |                                                                                                    |   |

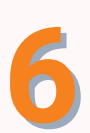

Ustawiamy hasło do kodowania klucza, będzie ono później potrzebne, więc należy je zapamiętać. Następnie pobieramy plik z certyfikatem

|                                                                                                    | Navelgacja<br>Webcz | Uzytenik. Engl Engl Engl Engl Engl Engl Engl Engl                                                                                                    |
|----------------------------------------------------------------------------------------------------|---------------------|----------------------------------------------------------------------------------------------------|
|                                                                                                    |                     | Tata (you zi)<br>Wynyy Thang do laddawala Ritzza (nd. 5 zishia)                                                                                                    |
|                                                                                                    |                     | Pender have de kolonewie blozz :                                                                                                    |
| Image: Stream Control Control Contr               |                     | Respecting prevedy taktory invadante cetyfilian 62N                                                                                                    |
| Image: Contract Contract Con               |                     |                                                                                                    |
|                                                                                                    |                     |                                                                                                    |
| Image: Contract Contract Contract     Image: Contract Contract     Image: Con                                                                                                    |                     |                                                                                                    |
|                                                                                                    |                     |                                                                                                    |
|                                                                                                    |                     |                                                                                                    |
| NU       Under the statement of the statement of th                                            | 19 AL               |                                                                                                    |
| Image: Image:                                   |                     |                                                                                                    |
| Image       Image         Image       Image         Im                                                                                                    | MENU                | Certylkat die:                                                                                                    |
| withing       Implementation (India (India (In                                            | Newigacja           | La la la la la la la la la la la la la la                                                                                                    |
| Important is foldowink Micra; init, i jushi;       Important is information Micra;         Important is information Micra;       Important is information Micra;         Important is information Micra;       Important is information Micra; <td>-+ Waterz</td> <td></td>                                                                                                    | -+ Waterz           |                                                                                                    |
| Imported proceeding general biology langulation compliants       Compliants         Imported proceeding general biology langulation compliants       Compliants         Imported proceeding general biology langulatity       Compliants         Imp                                                                                                    |                     | The grant with an effect of the second states and the second states and the second state |
| The second general black to the failer set outline failer set outline failer set out         |                     |                                                                                                    |
| Independent procedure procedure procession on synthesis       Conservation on synthesis       Conservation on synthesis       Conservation on synthesis                                                                                                    |                     |                                                                                                    |
| Cenergi kiczy i jodjianie oryfiku probleje ponytike. Policzy solj osobily negoty kiczy i cenflastorit<br>Deninal stav 172                                                                                                    |                     | Nospoceng percenterg present phases compliants CON                                                                                                    |
| encys (Lag) (papers any Rule produce produce Priority (anglandar)<br>Constant of the Priority (Constant of the Priority (Constant of the Priority)) (Constant of the Priority (Constant of the Priority)) (Constant of the Priority) (Constant of the Priority) (Constant o |                     |                                                                                                    |
| Interpreter onlyfield grounder provide provide Alary teil onder negative Krzy i onlyfielder                                                                                                    |                     |                                                                                                    |
|                                                                                                    |                     | Generacja kluzy i podpianie certylkatu przebiegie ponytinie. Pobiecz sedj osobity magazyn kluzzy i certylkatu przebiegie ponytinie.                                                                                                    |
|                                                                                                    |                     | Countral store P12                                                                                                    |
|                                                                                                    |                     |                                                                                                    |
|                                                                                                    |                     |                                                                                                    |
|                                                                                                    |                     |                                                                                                    |
|                                                                                                    |                     |                                                                                                    |
|                                                                                                    |                     |                                                                                                    |
|                                                                                                    |                     |                                                                                                    |
|                                                                                                    |                     |                                                                                                    |
|                                                                                                    |                     |                                                                                                    |
|                                                                                                    |                     |                                                                                                    |

Kopiujemy pobrany plik i przenosimy go do folderu VPN\_Stud, który znajduje się we wcześniej rozpakowanym folderze VPN\_Stud\_0

|                                                                                                    | Pitk Narzędzia główne<br>Przypnij do paska Kopiaj Wils<br>Srubij dostro | Udostępnianie            | Widok     | Usun Zmień | Nowy element *  | Właściwości | Zaznacz wszystko    | - 0 | ^ <b>0</b> |
|----------------------------------------------------------------------------------------------------|-------------------------------------------------------------------------|--------------------------|-----------|------------|-----------------|-------------|---------------------|-----|------------|
|                                                                                                    | Schowek                                                                 | -                        | Organizow | anie       | Nowy            | Otwieranie  | Zaznaczanie         |     |            |
|                                                                                                    | ← → × ☆ 🕹 > Ten i                                                       | omputer > Pobrane        |           |            |                 | v ð         | Przeszukaj: Pobrane |     |            |
|                                                                                                    | at Szybki dostęp<br>■ Pulpit d                                          | Nazwa<br>V Dzisiaj (1) – |           | Data       | modyfikacji Typ | Rozmiar     |                     |     |            |
| Zainstaluj PFX<br>Otwórz<br>Udostępnij przez Skype'a<br>Edit with CLion<br>Edit with Intellil IDEA<br>Edit with PhpStorm<br>Edit with PhpStorm                                       |                                                                         |                          |           |            |                 |             |                     |     |            |
| Przeniel do usługi OneDriv<br>7-Zip     Skanuj przy użyciu program     Udostępnij     Otwórz za pomocą                                                                               | re<br>nu Microsoft Defender                                             | >                        |           |            |                 |             |                     |     |            |
| Con mor ry chain     Przenieś do usługi OneDriv     7-Zip     Skanuj przy użyciu program     Udostępnij     Otwórz za pomocą     Udostędostępu do     Przywróć poprzednie wemj       | re<br>mu Microsoft Defender<br>n                                        | >  >  >                  |           |            |                 |             |                     |     |            |
| one mor rycham<br>Przenieś do usługi OneDriv<br>7-Zip<br>Skanuj przy użyciu progran<br>Udiotegnij<br>Otwórz za pornocą<br>Udziel dostępu do<br>Przywróć poprzednie wenj<br>Wyślij do | re<br>mu Microsoft Defender<br>ie                                       | >  >  >                  |           |            |                 |             |                     |     | _          |

| I         Image: Constraint of the second second secon | Udostepnianie                                 | Widok                                        |                                     |                                              |                                      |                        | - | ×<br>~ <b>(</b> |
|----------------------------------------------------------------------------------------------------|-----------------------------------------------|----------------------------------------------|-------------------------------------|----------------------------------------------|--------------------------------------|------------------------|---|-----------------|
| Przypnij do paska<br>Szybki dostęp<br>Schowek                                                                                                    | 🖌 Wytnij<br>📧 Kopiuj ścieżkę<br>🌶 Wklej skrót | Przenieś Kopiuj<br>do - Usu<br>Organizowanie | Zmień<br>nazwę folder               | ) Nowy element •<br>] Latwy dostęp •<br>Nowy | Właśchwości 🗞 Historia<br>Otwieranie | Zaznacz wszystko       |   |                 |
| ← → * ↑ — Ten ko                                                                                                    | mputer > Pobrane                              | > VPN_Stud_0                                 |                                     |                                              | v õ                                  | Przeszukaj: VPN_Stud_0 |   |                 |
| 🖈 Szybki dostęp                                                                                                    | Nazwa                                         |                                              | Data modyfikacj<br>15.04.2022 19:01 | i Typ<br>Folder (                            | Rozmiar                              | 1                      |   |                 |
| Pobrane x                                                                                                    |                                               |                                              |                                     |                                              |                                      | -                      |   |                 |
| Dokumenty 🖈                                                                                                    |                                               |                                              |                                     |                                              |                                      |                        |   |                 |
| szablony notatek                                                                                                    |                                               |                                              |                                     |                                              |                                      |                        |   |                 |
| VPN_Stud                                                                                                    |                                               |                                              |                                     |                                              |                                      |                        |   |                 |
| OneDrive - Personal                                                                                                    |                                               |                                              |                                     |                                              |                                      |                        |   |                 |
| Ten komputer                                                                                                    |                                               |                                              |                                     |                                              |                                      |                        |   |                 |
| Dane (D:)                                                                                                    |                                               |                                              |                                     |                                              |                                      |                        |   |                 |
| Dane (E:)                                                                                                    |                                               |                                              |                                     |                                              |                                      |                        |   |                 |
|                                                                                                    |                                               |                                              |                                     |                                              |                                      |                        |   |                 |
| 🂣 Sieć                                                                                                    |                                               |                                              |                                     |                                              |                                      |                        |   |                 |

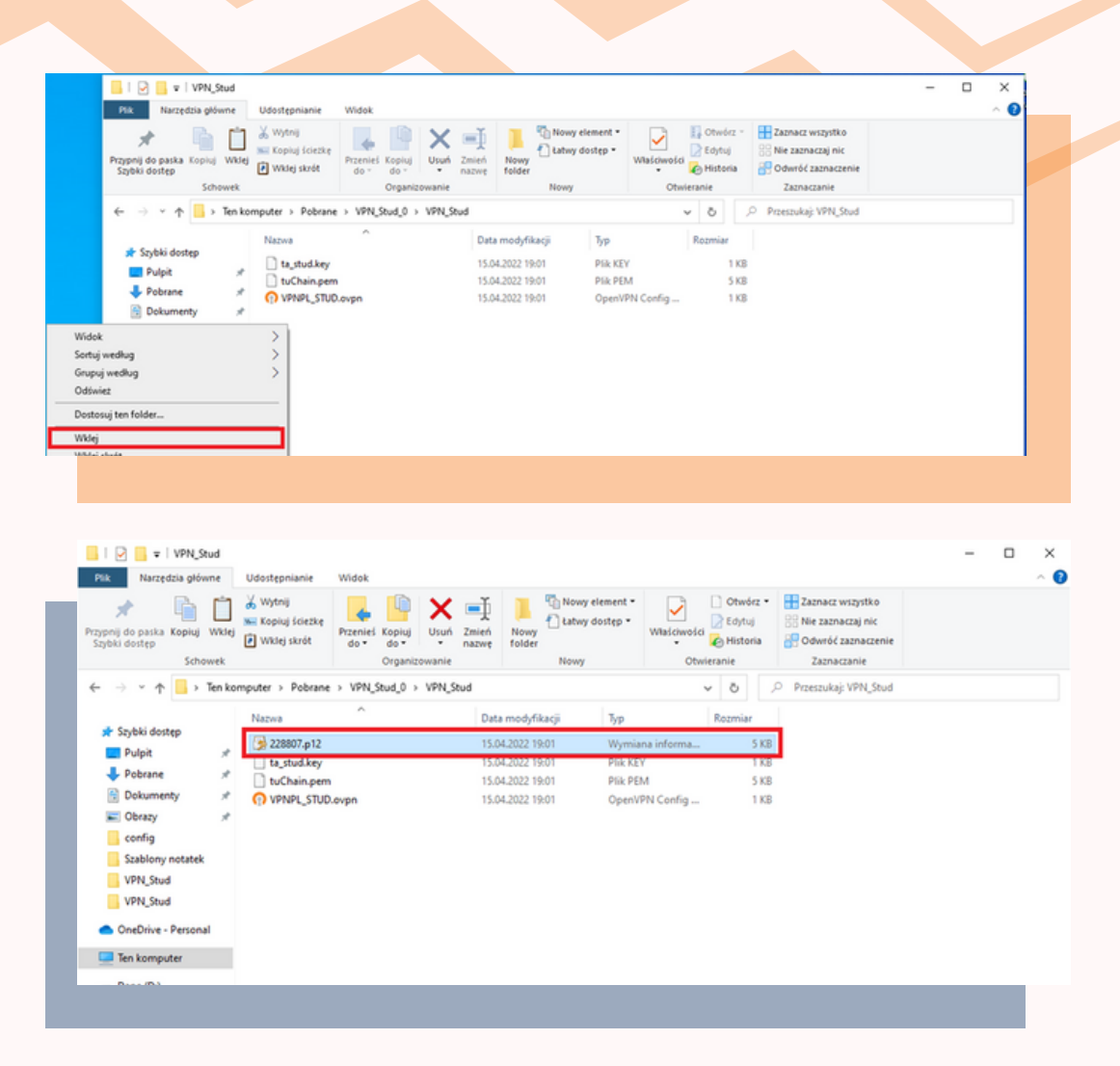

### 8 Otwieramy za pomocą Notatnika plik konfiguracyjny

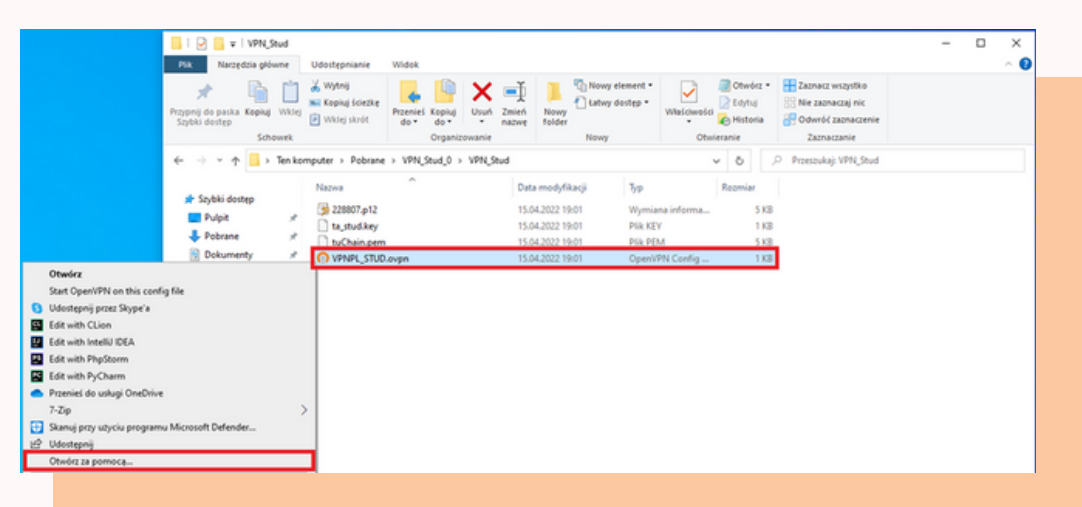

| Jak chcesz o | tworzyć te | n plik? |
|--------------|------------|---------|
|--------------|------------|---------|

|        | Notatnik<br>Nowa                                                          |
|--------|---------------------------------------------------------------------------|
| 6      | Wyszukaj aplikację w sklepie Microsoft<br>Store                           |
| Więcej | j aplikacji ↓<br>awsze otwieraj pliki typu .ovpn za pomocą<br>j aplikacji |
|        | ОК                                                                        |

9

#### Zmieniamy nazwę pliku z certyfikatem, by odpowiadała nazwie wcześniej pobranego pliku z rozszerzeniem .p12 i zapisujemy

| ###################################### | ######################################                                                                                                    |
|----------------------------------------|----------------------------------------------------------------------------------------------------|
| u z certyfikaten                       | ######################################                                                                                                    |
|                                        | $\parallel \Gamma (C) \pi I Z \pi$                                                                                                    |
| 7.p12                                  | ****                                                                                                    |
| *VPNPL_STUD.ovpn -                     | — Notatnik                                                                                                    |
| Plik Edvcia Format                     | Widok Pomoc                                                                                                    |
| Nowy                                   | Ctrl+N                                                                                                    |
| Nowe okno                              | Ctrl+Shift+N                                                                                                    |
| Otwórz                                 | Ctrl+O                                                                                                    |
| Zapisz                                 | Ctrl+S                                                                                                    |
| Zapisz jako                            | Ctrl+Shift+S                                                                                                    |
| Ustawienia strony                      |                                                                                                    |
| Drukuj                                 | Ctrl+P                                                                                                    |
| Zakończ                                |                                                                                                    |
|                                        | *VPNPL_STUD.ovpn          Plik       Edycja       Format         Nowy       Nowe okno         Otwórz       Zapisz         Zapisz jako       Ustawienia strony         Drukuj       Zakończ |

## **10** Folder VPN\_Stud kopiujemy i umieszczamy w podkatalogu C:\Program Files\OpenVPN\config

|                                                                                                    | Narzędzia główne                                                                  | Udostępnianie<br>🔏 Wytnij          | Widek                                     | -t -                    | Nowy element *   | 📑 🐂 Otwórz •                                                 | Zaonacz wszystko                                       | ×        |
|----------------------------------------------------------------------------------------------------|-----------------------------------------------------------------------------------|------------------------------------|-------------------------------------------|-------------------------|------------------|--------------------------------------------------------------|--------------------------------------------------------|----------|
|                                                                                                    | Przypnij do paska Kopiuj Wiklej<br>Szybki dostęp<br>Schowek                       | 🐜 Kopiuj šciežkę<br>🕐 Wilsej skrót | Przeniel Kopiuj<br>do Usu<br>Organizowani | Zmień Now<br>nazwę fold | Y Latwy dostęp * | Właśchwości 🖉 Edytuj<br>Właśchwości 🧭 Historia<br>Otwieranie | Nie zaznaczaj nic<br>Odwróć zaznaczenie<br>Zaznaczenie |          |
|                                                                                                    | ← → × ↑                                                                           | mputer > Pobrane                   | > VPN_Stud_0                              |                         |                  | v 0 3                                                        | Przeszukaj: VPN_Stud_0                                 |          |
|                                                                                                    | Szabiony notatek ^                                                                | Nazwa                              | ^                                         | Data mody               | fikacji Typ      | Rozmiar                                                      |                                                        |          |
|                                                                                                    | Condition - Remanal                                                               | VPN_Stud                           |                                           | 14.04.2022              | 20.19 Folder     | plików                                                       |                                                        |          |
| Proping do parka a syste<br>(o Dpen with Vaual Studio<br>Open Folder as CLion Pn<br>6 di GUI Here<br>0 di Bah Mere<br>Open Folder as Intelli II D<br>Open Folder as Intelli V<br>Open Folder as Nycharr<br>7-Zip<br>5 skanaj przy użyciu progr<br>Udzieł dortępu do<br>Przywoło poprzednie we<br>Umieść w bibliotece | ountep<br>oject<br>In Project<br>Project<br>amu Microsoft Defender<br>nje<br>nije | >                                  |                                           |                         |                  |                                                              |                                                        | <b>•</b> |
| Wysłij do                                                                                                    |                                                                                   |                                    |                                           |                         |                  |                                                              |                                                        |          |
| Wyślij do<br>Wytnij                                                                                                    |                                                                                   | -                                  |                                           |                         |                  |                                                              |                                                        |          |
| Wyslij do<br>Wytnij<br>Kopiuj                                                                                                    |                                                                                   |                                    |                                           |                         |                  |                                                              |                                                        |          |

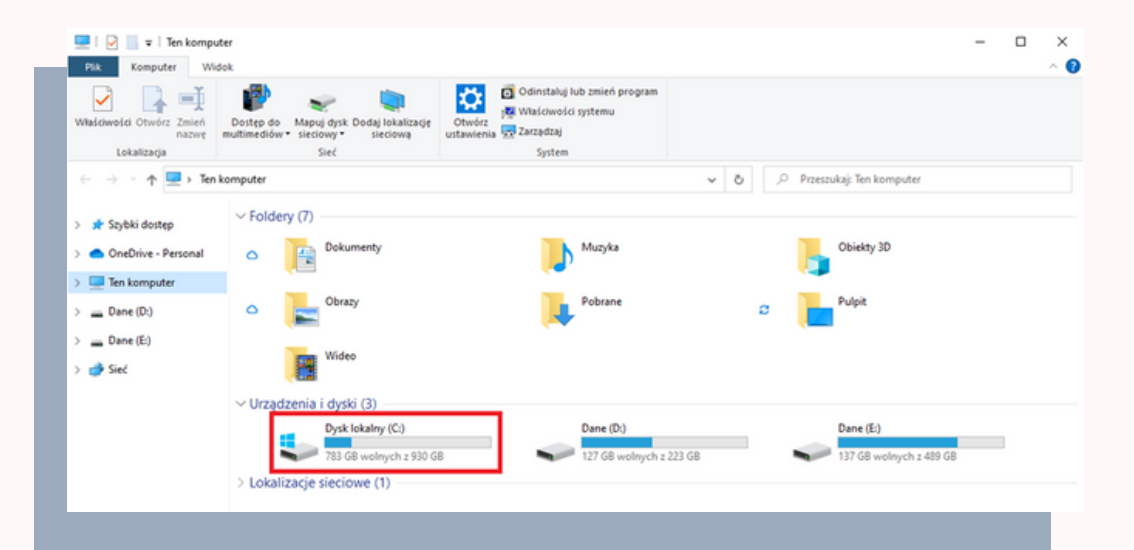

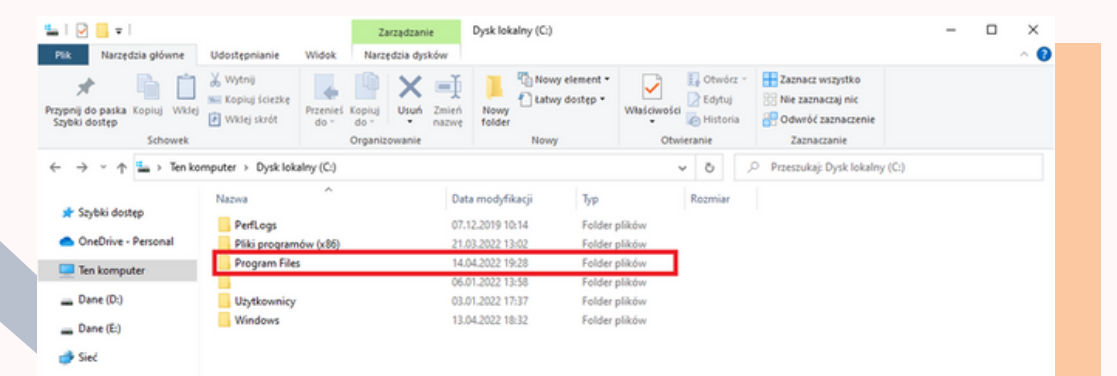

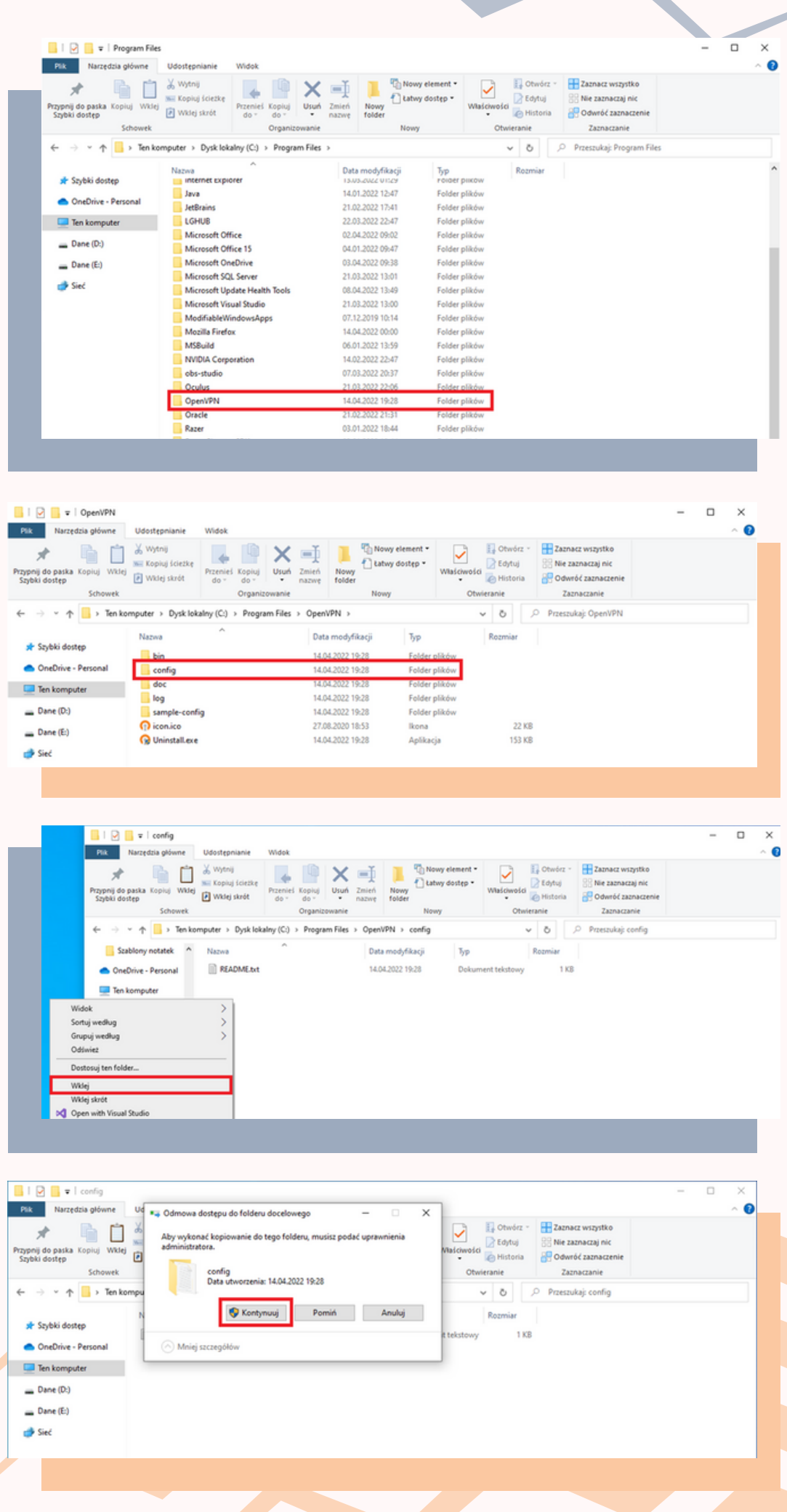

| Narzedzia ołówne                                       | Udosteonianie                           | Widok                |               |                      |                                |                       |                              |                      |                         |                   |                                                                            | - |  |
|--------------------------------------------------------|-----------------------------------------|----------------------|---------------|----------------------|--------------------------------|-----------------------|------------------------------|----------------------|-------------------------|-------------------|----------------------------------------------------------------------------|---|--|
| ypnij do paska Kopiuj Wklej<br>zybki dostęp<br>Schowek | Wytnij<br>Kopiuj ścieżkę<br>Wklej skrót | Przenieś K<br>do * G | opiuj<br>do   | Zmień<br>nazwę       | Nowy<br>folder                 | Nowy ele<br>Latwy do  | ment •<br>stęp •             | Właściwości<br>Otwie | Edytu<br>Edytu<br>Histo | irz ~<br>Ú<br>ria | Zaznacz wszystko<br>Nie zaznaczaj nic<br>Odwróć zaznaczenie<br>Zaznaczanie |   |  |
| > 🕇 🧧 > Ten ko                                         | mputer > Dysk loki                      | alny (C:) >          | Program Files | > Open\              | /PN →                          | config⇒               |                              | ~                    | ō                       | 5                 | Przeszukaj: config                                                         |   |  |
| 🖈 Szybki dostęp<br>🌰 OneDrive - Personal               | Nazwa<br>VPN_Stud                       | ^                    |               | Data<br>14.0<br>14.0 | modyfi<br>4.2022 2<br>4.2022 1 | kacji<br>0:25<br>0:28 | Typ<br>Folder pli<br>Dokumer | ków<br>nt tekstowy   | Rozmia                  | 1 KB              |                                                                            |   |  |
| Ten komputer Dane (D:) Dane (E:)                       |                                         |                      |               |                      |                                |                       |                              |                      |                         |                   |                                                                            |   |  |
|                                                        |                                         |                      |               |                      |                                |                       |                              |                      |                         |                   |                                                                            |   |  |

11

Dla systemów Windows Vista/7/8/8.1/10 należy wykonać jeszcze dodatkową operację. Po zainstalowaniu aplikacji OpenVPN klikamy prawym przyciskiem myszy na skrót OpenVPN GUI, który powinien znajdować się na pulpicie i z menu kontekstowego wybieramy "Właściwości", w zakładce "Zgodność" należy zaznaczyć opcję "Uruchom ten program jako Administrator" i zatwierdzić wybór przyciskiem "OK".

| Przywróć poprzednie wersje | _          |
|----------------------------|------------|
| Wyślij do                  | >          |
| Wytnij                     |            |
| Коріиј                     |            |
| Wklej                      |            |
| Utwórz skrót               |            |
| Usuń                       |            |
| Zmień nazwę                |            |
| Właściwości                |            |
|                            | OpenVPN GU |
|                            |            |
|                            |            |

| Jeśli ten p<br>spróbuj ur<br>Urucho<br>Jak reczn<br>Tryb zg<br>Uruc<br>Windo | rogram nie działa p<br>uchomić narzędzie<br>m narzędzie do roz<br><u>ie wybrać ustawier</u><br>odności<br>chom ten program w<br>ws 8 | poprawnie w tej we<br>do rozwiązywania<br>wiązywania proble<br><u>nia zgodności?</u><br>w trybie zgodności | ersji systemu V<br>problemów ze<br>mów ze zgodr<br>z: | Vindows,<br>e zgodnością.<br>nością |     |
|------------------------------------------------------------------------------|----------------------------------------------------------------------------------------------------|----------------------------------------------------------------------------------------------------|-------------------------------------------------------|-------------------------------------|-----|
| Urucho<br>Jak reczn<br>Tryb zgr<br>Uruc<br>Windo                             | m narzędzie do roz<br>ie wybrać ustawier<br>odności<br>chom ten program v<br>ws 8                                                    | wiązywania proble<br><u>nia zgodności?</u><br>w trybie zgodności                                           | mów ze zgodi<br>z:                                    | nością                              |     |
| Jak reczn<br>Tryb zg<br>Uruc<br>Windor                                       | ie wybrać ustawier<br>odności<br>chom ten program v<br>ws 8                                                                          | nia zgodności?<br>w trybie zgodności                                                                       | z:                                                    |                                     |     |
| Tryb zg<br>Uruc<br>Windor                                                    | odności<br>chom ten program v<br>ws 8                                                                                                | w trybie zgodności                                                                                         | <b>z</b> :                                            |                                     |     |
| Ustawie                                                                      |                                                                                                    |                                                                                                    |                                                       |                                     |     |
| Tak                                                                          |                                                                                                    | la fui                                                                                                    |                                                       |                                     |     |
| Kolor 8                                                                      | -bitowy (256)                                                                                                    |                                                                                                    |                                                       |                                     |     |
| Uruc                                                                         | hom w rozdzielczo                                                                                                    | ści ekranu 640 x 4                                                                                         | 180                                                   |                                     |     |
| □Wył                                                                         | ącz optymalizacje p                                                                                                    | pełnoekranowe                                                                                              |                                                       |                                     |     |
|                                                                              | hom ten program j                                                                                                    | ako administrator                                                                                          |                                                       |                                     |     |
|                                                                              | jestruj ten program                                                                                                    | w celu ponowneg                                                                                            | o uruchomien                                          | ia                                  |     |
| Zmień                                                                        | ustawienia wysoki                                                                                                    | ej rozdzielczości D                                                                                        | PI                                                    |                                     |     |
| <b>-</b>                                                                     |                                                                                                    |                                                                                                    |                                                       |                                     |     |
| V Zmier                                                                      | h ustawienia dla ws                                                                                                    | zystkich użytkown                                                                                          | iików                                                 |                                     |     |
|                                                                              |                                                                                                    | OK                                                                                                    |                                                       | Anului Zaeto                        | eui |

12

Po uruchomieniu OpenVPN GUI dostępny jest na pasku zadań (obok zegara) w postaci ikony przypominającej "monitor z kłódką". Klikamy na nią prawym przyciskiem myszy i wybieramy "Połącz" W trakcie połączenia do serwera VPN, zostaniemy poproszeni o wpisanie swojego hasła do certyfikatu (z kroku 6.). Po prawidłowo nawiązanym połączenia ikona OpenVPN w zasobniku będzie miała kolor zielony

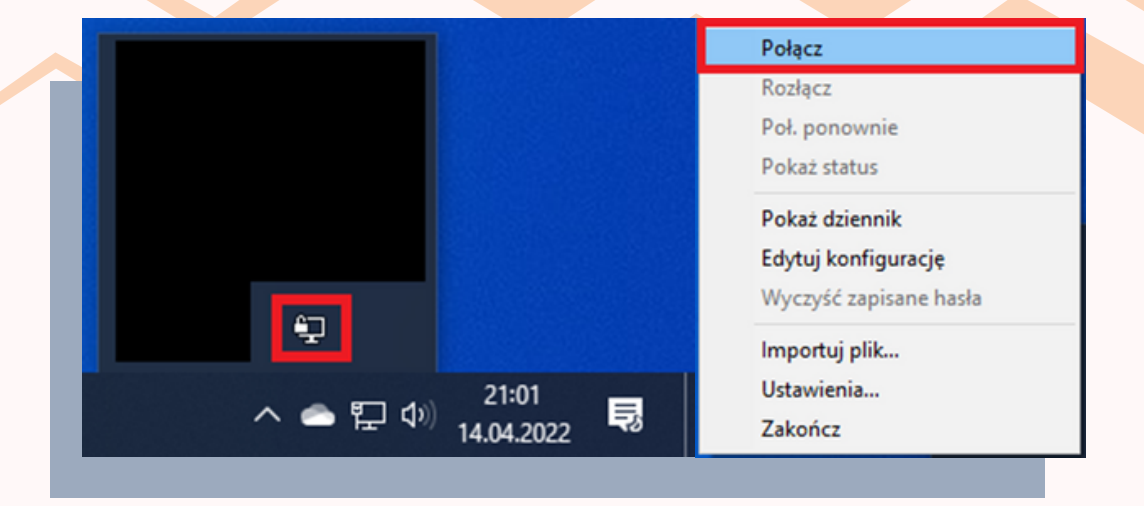

| Stan obecny: Łączenie                                                                                                    |                                                                                                    |
|----------------------------------------------------------------------------------------------------|----------------------------------------------------------------------------------------------------|
| Thu Apr 14 21:04:20       2022 WARNING: -keysize is DEPRECATED and         Thu Apr 14 21:04:20       2022 Open/VPN 2.4.11 x86_64-w64-mingw32 [SS         Thu Apr 14 21:04:20       Open/VPN - hasło klucza prywatnego (VPN         Thu Apr 14 21:04:20       Open/VPN - hasło klucza prywatnego (VPN         Thu Apr 14 21:04:20       Hasło:         Thu Apr 14 21:04:20       Yerowe hasło klucza prywatnego (VPN         Thu Apr 14 21:04:20       Hasło:         Thu Apr 14 21:04:21       Zapisz hasło         Thu Apr 14 21:04:21       OK         Anuluj       Anuluj | will be removed in OpenVPN 2.6           SL (OpenSSL)] [LZO] [LZ4] [PKCS11] [AE           SAbit           • 1, LZO 2.10           _INET]127.0.0.1:25340           •, waiting           NET]127.0.0.1:25340 |
| <                                                                                                    | <b>`</b>                                                                                                    |
| Rozłącz Poł. ponownie                                                                                                    | OpenVPN GUI 11.25.0.0/2.4.11<br>Ukryj                                                                                                    |

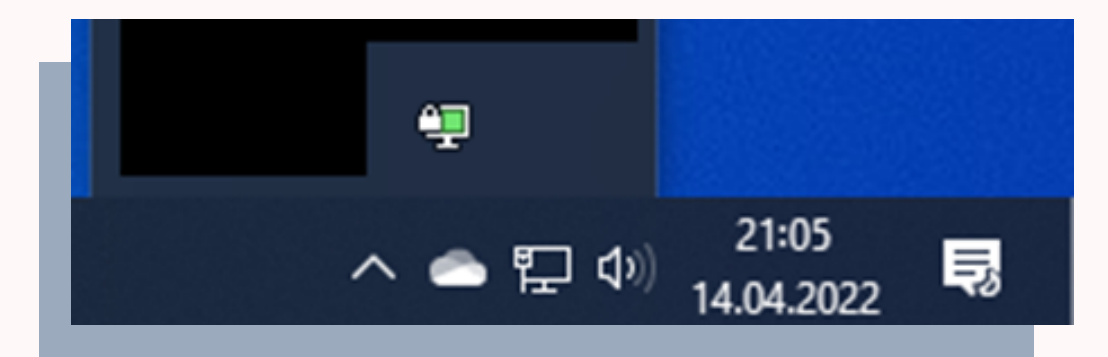

### To wszystko!